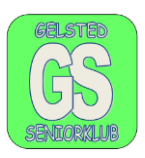

Vi benytter os i stigende grad af at gemme billeder i Centrale lagre. Jeg benytter bl.a. Google foto og OneDrive.

I Google foto kan vi gemme 15 GB og i OneDrive kan vi gemme 5 GB, begge steder gratis. Der kan tilkøbes ekstra lagerplads hvis man vil. 100 GB i OneDrive koster 9,99 kr. pr måned. I Google Drev koster 100 GB knap 18,00 kr. pr måned.

### **OneDrive:**

Hvis I har OneDrive på jeres computer, kan I, i Googles søgefelt, skrive "OneDrive" Figur 1 punkt 1 og klikke på log på – Microsoft OneDrive – Outlook punkt 2. se figur 1.

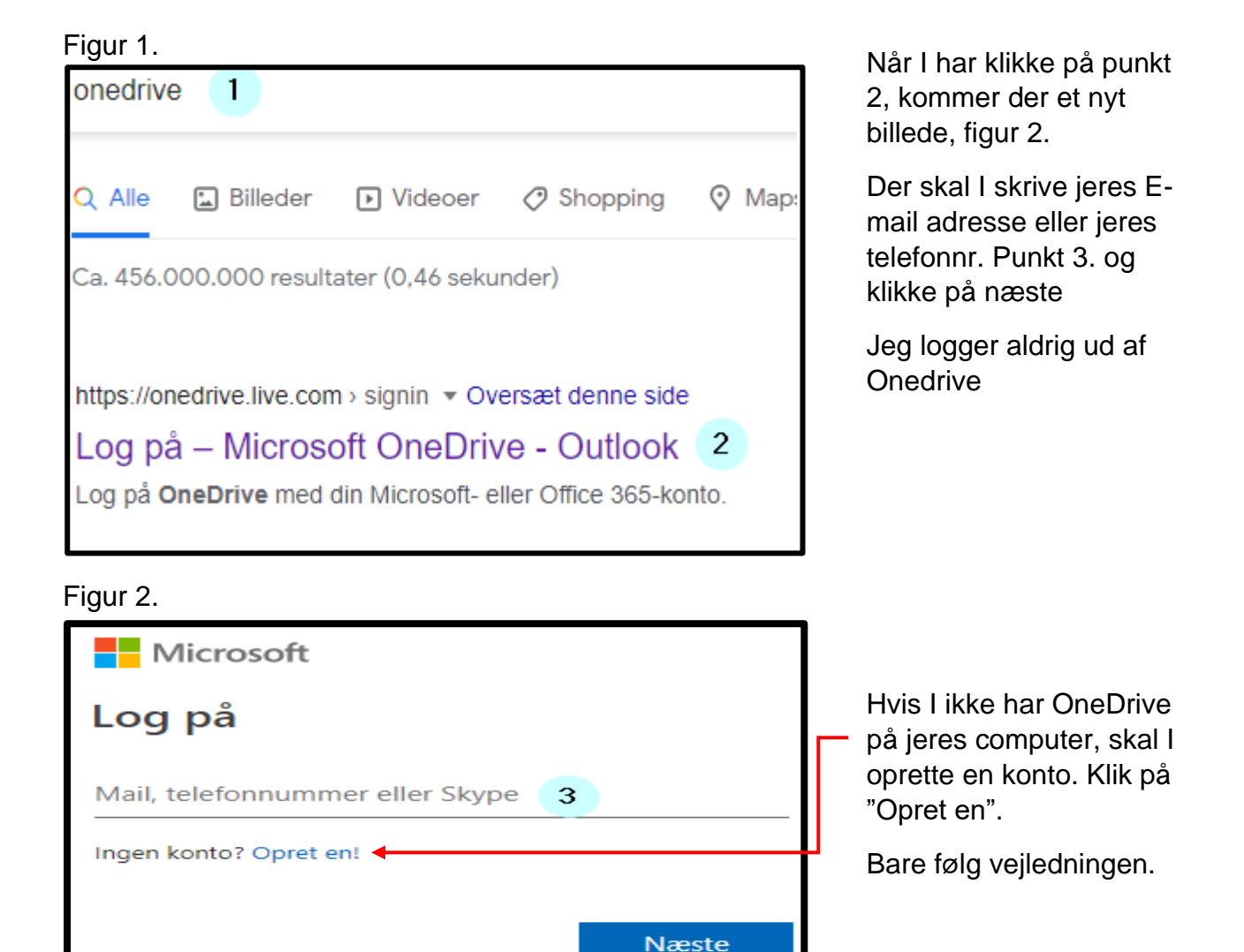

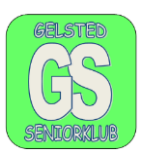

I ender med at have et skærmbillede som ser sådan ud, (Næsten).

Figur 3.

| Jørgen Hollænder Jensen 4 | + Ny → ↑ Upload → 🖄 Del 🛓 Download                     |
|---------------------------|--------------------------------------------------------|
| D Mine filer              | 5 0 /                                                  |
| 🕒 Seneste                 | Mine filer > Dokumenter                                |
| 🔊 Billeder                |                                                        |
| S Delt                    |                                                        |
| බ Papirkurv               |                                                        |
|                           | Datastuen skabelon.dotx<br>2.6.2022 For 13 timer siden |

- 4. Viser at det er min OneDrive
- 5. Man kan oprette egne mapper
- 6. Derfra uploader man mapper, enkelte billede eller dokumenter
- 7. Derfra kan man Downloade billeder eller mapper m.v.

### Figur 4.

| ::: OneDrive            |                     |
|-------------------------|---------------------|
| Jørgen Hollænder Jensen | + Ny ~ 8 Upload ~ 9 |
| 🗋 Mine filer            | 🚬 Mappe             |

8. Jeg har klikket på punkt 8, og der kan man f.eks. oprette mapper. Klik på mappen og der kommer et nyt skærmbillede, og mappen kan navngives og gemmes.

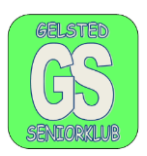

### Uploade

Jeg har klikket på punkt 9 figur 4, for at uploade dokumenter, billeder eller hele mapper.

Når der er klikket på upload, er det muligt at vælge, om man vil uploade en fil eller en mappe. Efter at man har valgt, hvad man vil uploade, så vises stifinder, i et nyt skærmbillede, som vist i figur 5, nedenstående. Klik på den/det mappe/dokument der skal uploades.

Jeg har valgt mappe Seniorklubben, som indeholder 2 mapper, punkt 10 i figur 5.

#### Figur 5.

| $\textcircled{O}$ Vælg den mappe, der skal u $\leftarrow$ $\rightarrow$ $\checkmark$ <b>10</b> | ploades       | ~ C                                  | ,⊃ Søg i Seniork | ×<br>lubben         |
|------------------------------------------------------------------------------------------------|---------------|--------------------------------------|------------------|---------------------|
| Organiser  Vy mappe Brugerdefinere                                                             | Navn          | Endringsdato                         | Type             | ≣ - ()<br>Størrelse |
| Outlook-filer Control Seniorklubben EDB 2022 - 2:                                              | EDB 2022 - 23 | 28-10-2022 14:39<br>23-11-2022 09:00 | Filmappe         | Suntac              |
| Opgaver<br>Mappe:                                                                              | Seniorklubben |                                      | Upload           | Annuller            |

Jeg vælger den mappe, jeg vil uploade, ved at klikke én gang på mappen, med venstre musetast, Jeg har valgt Seniorkluppen

Seniorklubben vises i Feltet "Mappe" og I skal blot klikke på "Ikonet "Upload", og den valgte mappe uploades. Det er kun en kopi af den originale mappe der uploades.

### Gode råd når man skal Uploade.

Billeder skal altid Uploades i mapper, ellers roder de rundt i hele arkivet, og er ikke til at finde igen.

Dokumenter kan sagtens Uploades enkeltvis og findes igen.

Når man sletter i OneDrive, er billederne eller dokumentet ikke væk, før skraldespanden er tømt.

Når I Uploader er det kun en kopi der flyttes. Originalen bliver hvor den er, på din Computer.

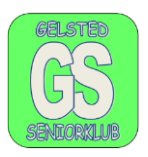

Den Uploade mappe vises i OneDrive, i mine filer, punkt 11 med samme navn og der er markeret at mappen indeholder 2 mapper eller filer punkt 12, figur 6.

Figur 6.

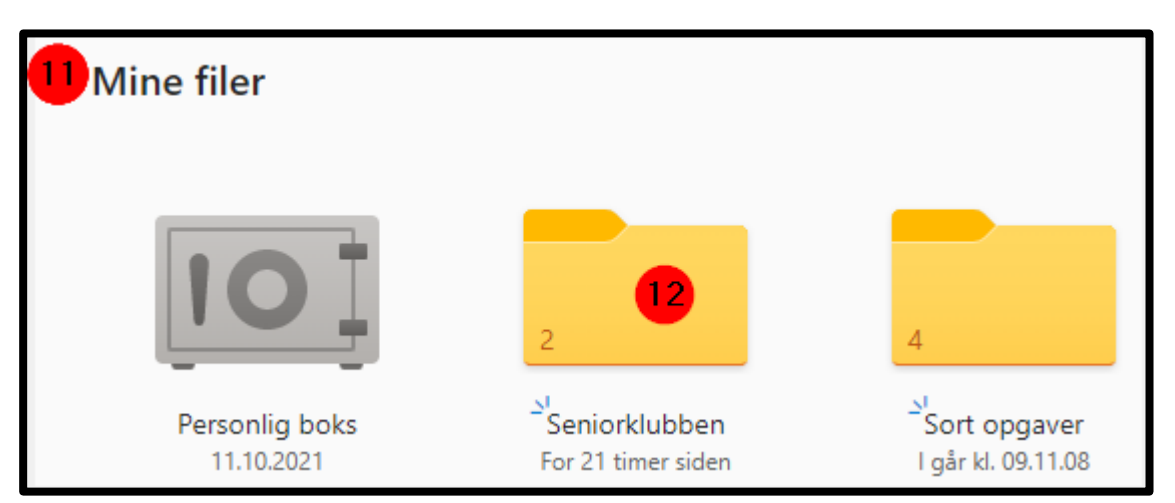

### Download.

### Figur 7.

Når I skal Downloade kan der, hvis det er en mappe, dannes en ZIP fil.

|                | ក្លា Slet 🕞 Flyt til 🗘 K | opiér til (⊆]) Omdøb ([≘ |
|----------------|--------------------------|--------------------------|
| Mine filer     |                          |                          |
| 10             | 2 13                     | 4                        |
| Personlig boks | Seniorklubben            | Sort opgaver             |

Jeg vil have downloadet mappen, punkt 13, seniorklubben. Jeg flytter den venstre musetast hen på mappen og klikker og området omkring mappen, ændrer farve, den bliver grå. Klik derefter oppe i cirklen til højre, så der er et flueben. Se punkt 13 i figur 7.

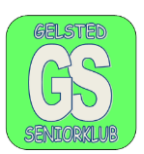

Når der er sat et flueben i det grå felt i punkt 13, vises der en ny værktøjslinje. I skal klikke på pilen ned, punkt 14, Download.

Figur 8

Når mappen "Seniorklubben" er downloadet ligger den i mappen, overførsler eller downloads på din PC, punkt 15. Der er en lynlås henover, dette betyder at det er en pakket mappe.

Mappen der downloades, se punkt 16, ændre navn og hedder nu "Seniorklubben.zip".

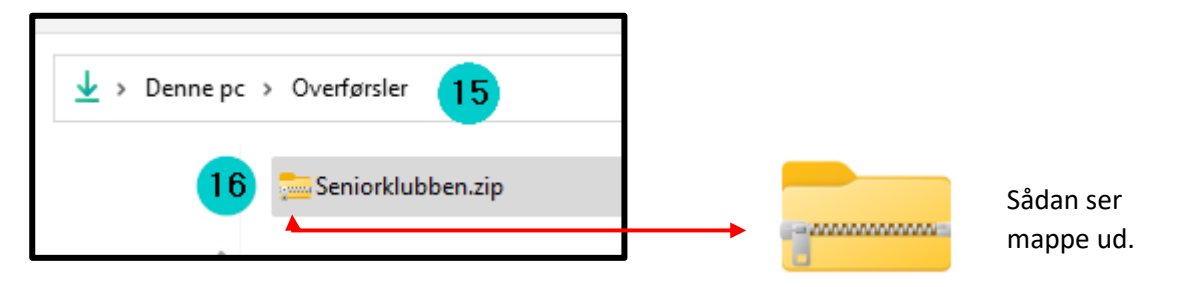

Hvis I downloader et enkelt dokument, ligger det også i mappen "overførsler/downloads", og kan umiddelbart benyttes/åbnes.

### Figur 9 og 10

Udpakning af zip filen

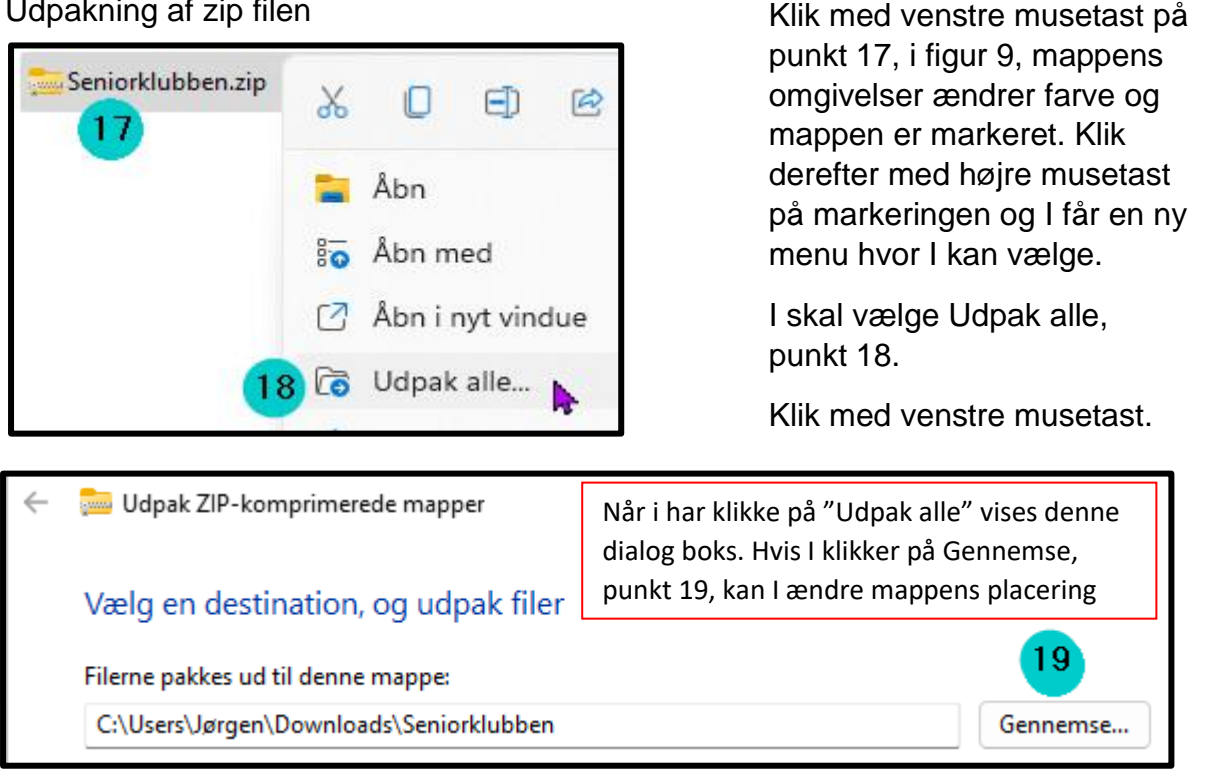

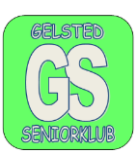

Jeg vælger at udpakke mappen i mappen "Overførsler", så jeg klikker på "Pak ud". Punkt 20, figur 11.

### Figur 11

|   |                                                  | × |
|---|--------------------------------------------------|---|
| ← | 🚋 Udpak ZIP-komprimerede mapper                  |   |
|   | Vælg en destination, og udpak filer              |   |
|   | Filerne pakkes ud til denne mappe:               |   |
|   | C:\Users\Jørgen\Downloads\Seniorklubben Gennemse |   |
|   | ✓ Vis filerne, når udpakningen er fuldført       |   |
|   | 20                                               |   |
|   | Pak ud Annuller                                  |   |

Når filen er pakket ud ligger den stadig i "overførsler, se figur 12. Mappen "senior kan flyttes ved at kopierer og sætte ind.

#### Figur 12

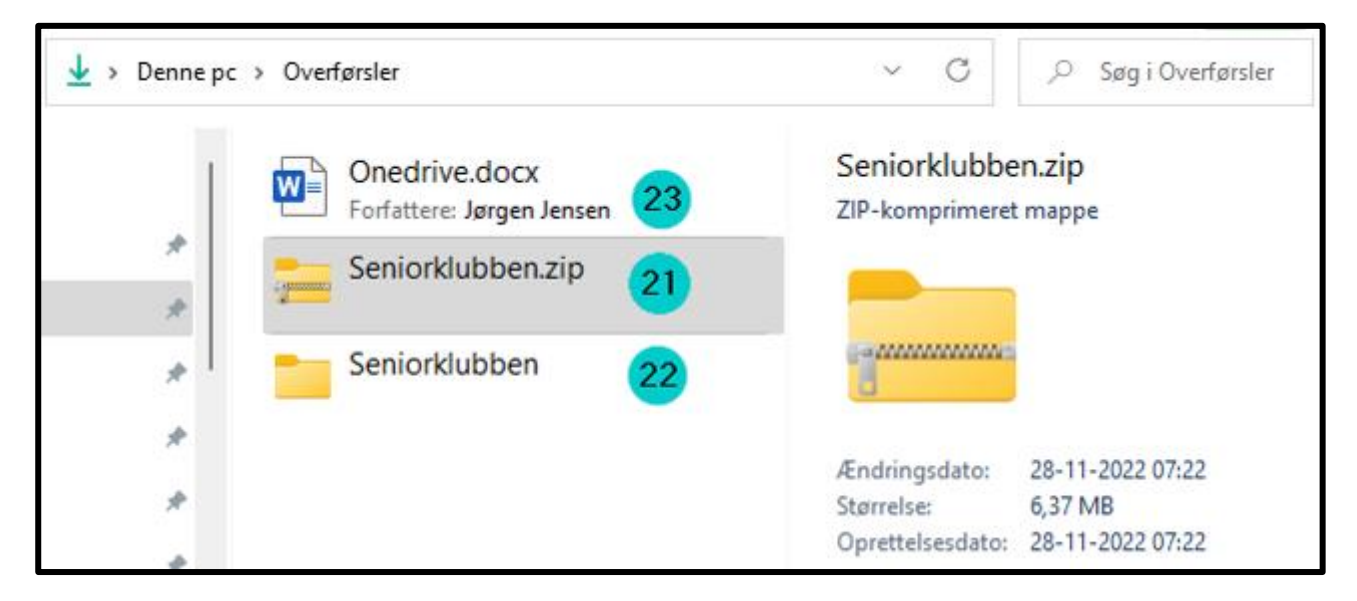

Punkt 22 " den udpakkede mappe". Punkt 23 er det dokument jeg skriver på.